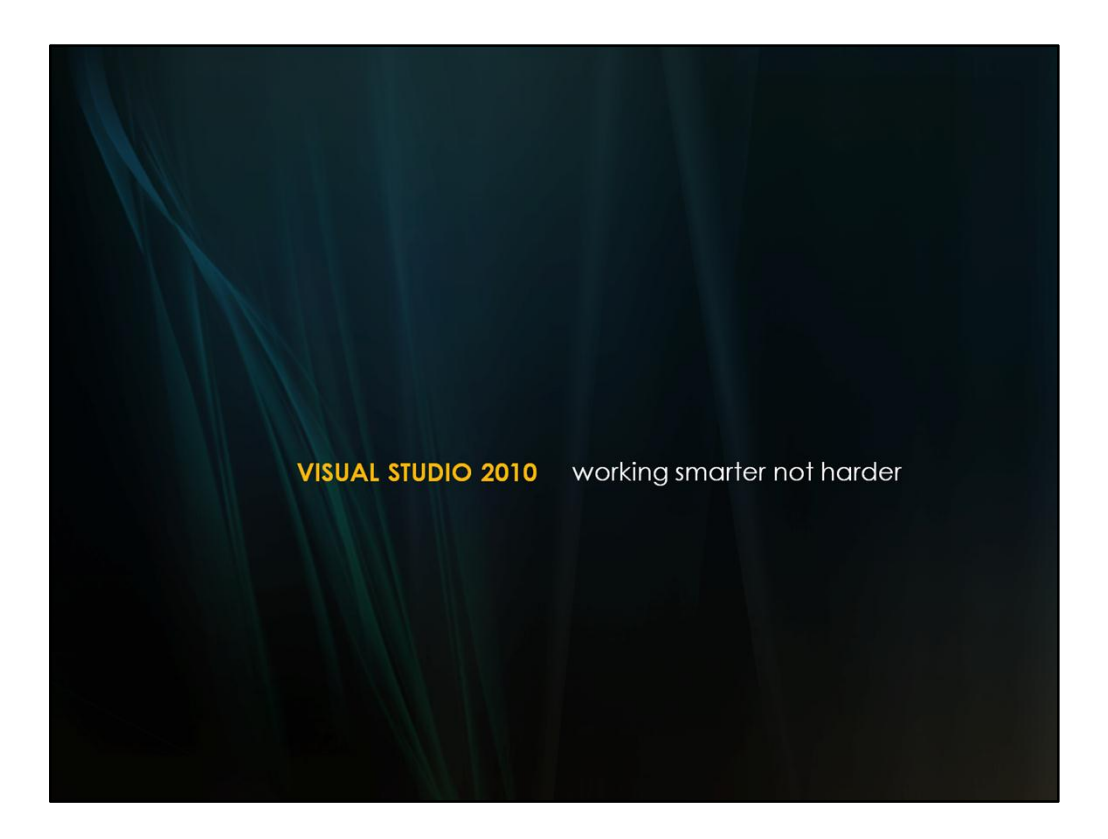

Before we begin

Scrollbar mode => ScrollBar Mode Remove any guidelines Visual Studio font => Lucida Console, 16pt

Open two copies of Visual Studio – one for VSGraph, one for VisualStudioTips

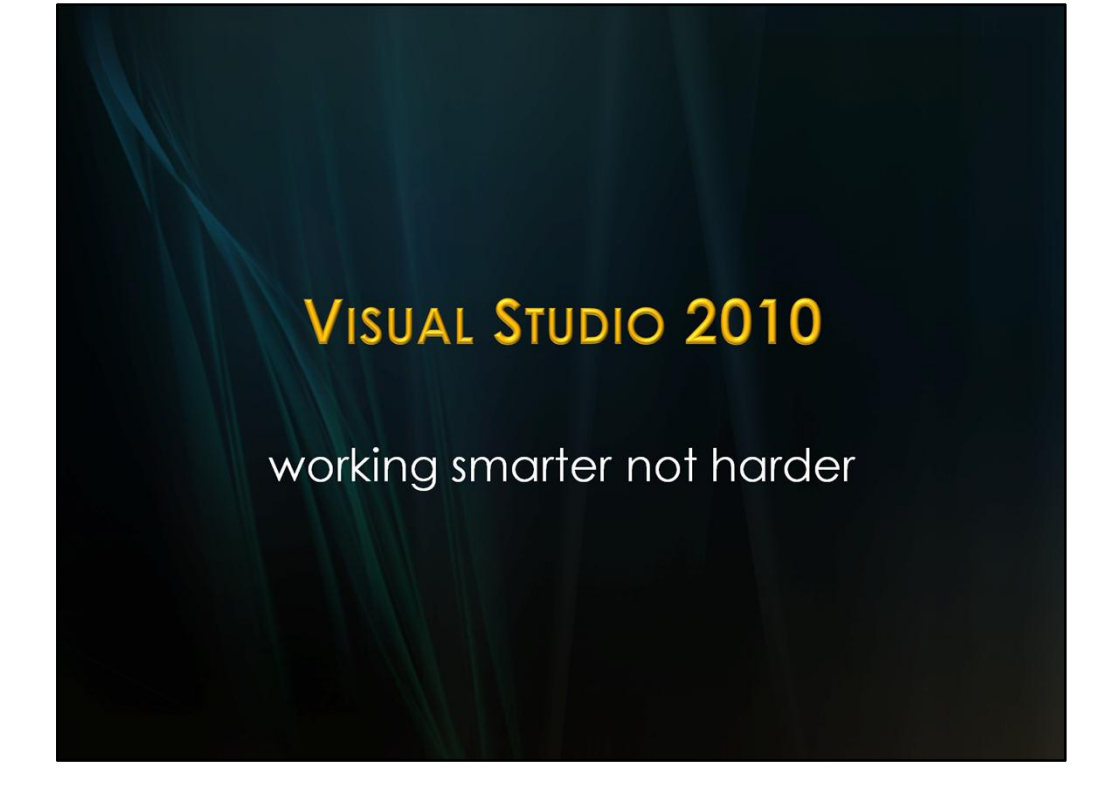

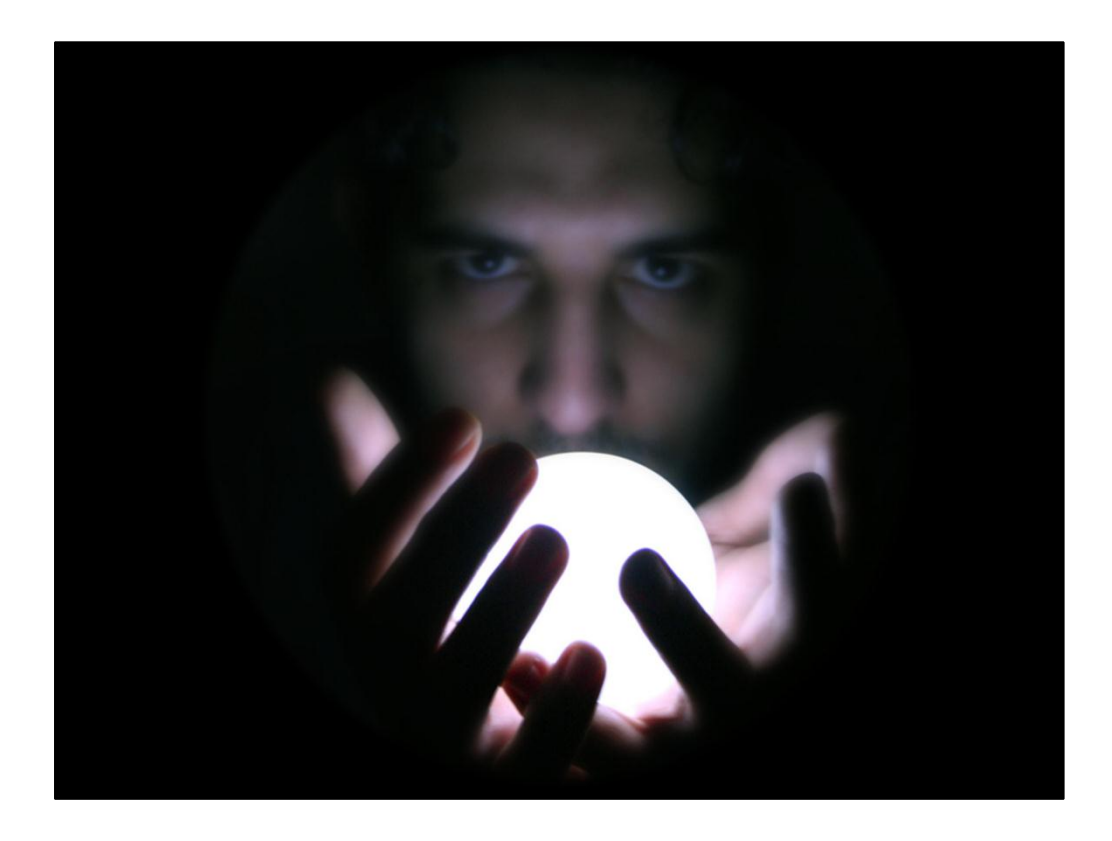

What we developers do can seem like magic to other users Yet we know there is no magic, just hard work – and a fanatical attention to detail

Those who are more effective developers aren't necessarily smarter But they know how to use the tools effectively

Image Source: http://www.flickr.com/photos/xtream\_i/316644980/in/photostream/

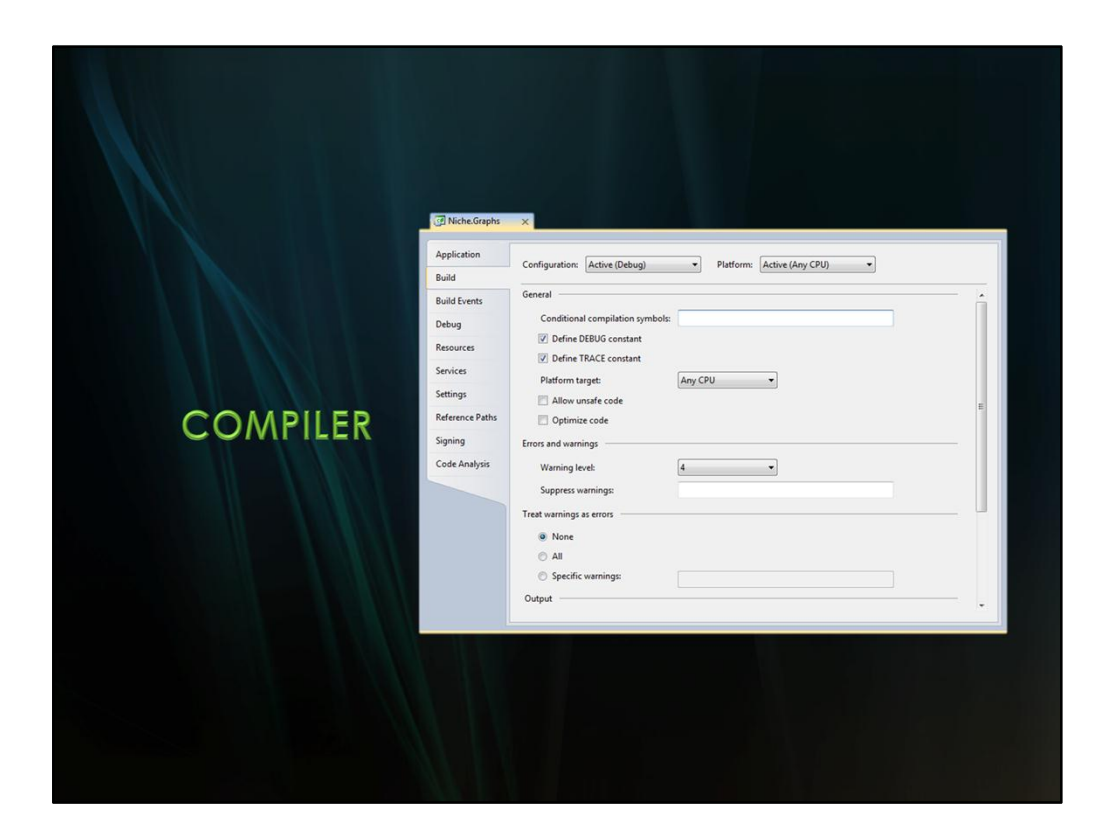

Work the compiler

Compiler warnings are telling you useful information Difficulty with leaving them in place is that the warnings you allow permit other warnings to creep into place

Turn the warning level up to 11, err 4

Target zero warnings – always check in with fewer warnings Consider treating warnings as errors

Consider generating Xml documentation for assemblies Especially core logic and/or shared libraries

Write Documentation that's helpful! Don't do the barest minimum to satisfy some arbitrary standard

Recommended Tags: http://msdn.microsoft.com/en-us/library/5ast78ax.aspx Sandcastle: http://blogs.msdn.com/b/sandcastle/ Sandcastle Help File Builder: http://shfb.codeplex.com/ ImmDoc: http://immdocnet.codeplex.com/ Live Documenter: http://theboxsoftware.com/products/live-documenter/ DocU: http://docu.jagregory.com/ Doxygen: http://www.stack.nl/~dimitri/doxygen/index.html

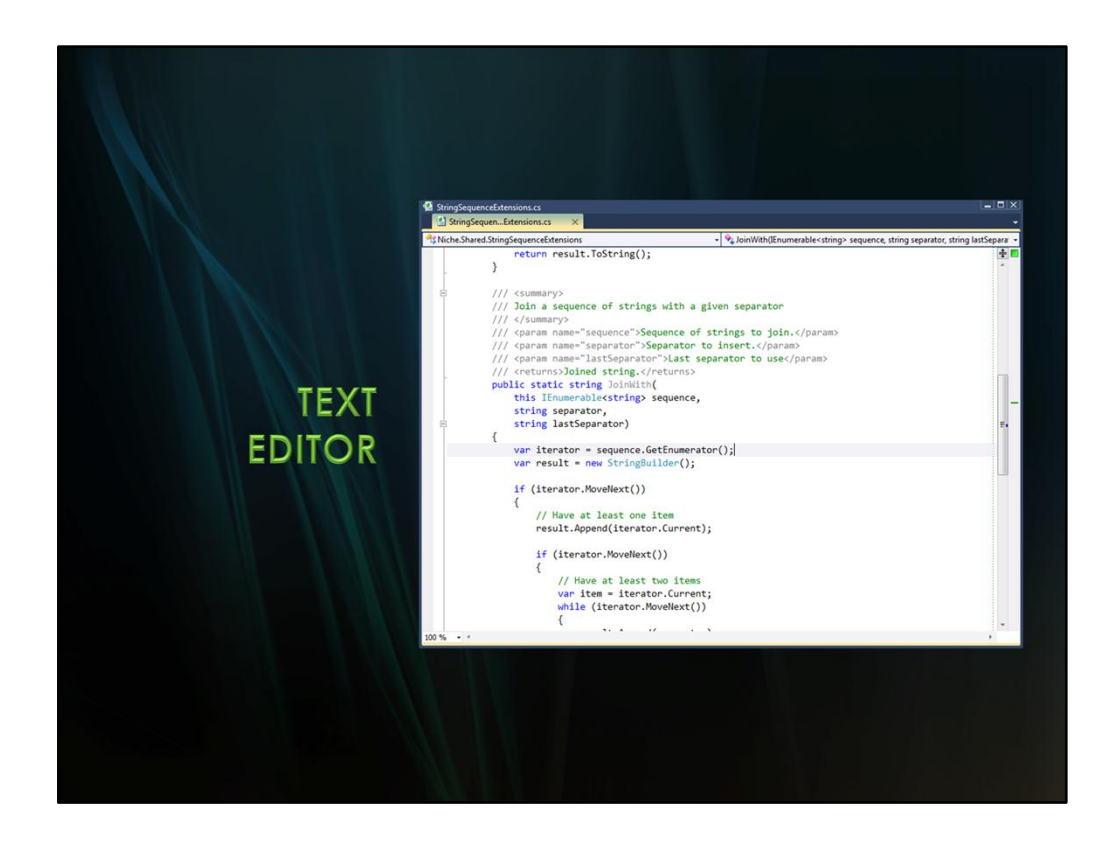

Choose the font and size you use carefully – needs to be one that suits your situation

You can use a proportional font – it will work Ok

Be aware of the difference between screen and paper. Generally, serif fonts are easier to read on paper, non-serif fonts on screen

Verdana/Tahoma – proportional fonts designed for on-screen readabilty

Consolas – purpose designed for coding BUT: requires ClearType, which might turn itself off if you are remoting into other development machines Courier New – classic that works well everywhere

> Things to look for: Vertical/Horizontal spacing should form into lines, not columns Easy on the eye

Don't ignore brightness and contrast Hold up a piece of paper next to your screen – if the screen is brighter than the page, it's too bright. As much as possible: maximize contrast, minimize brightness Don't spend all day looking into a bright light!

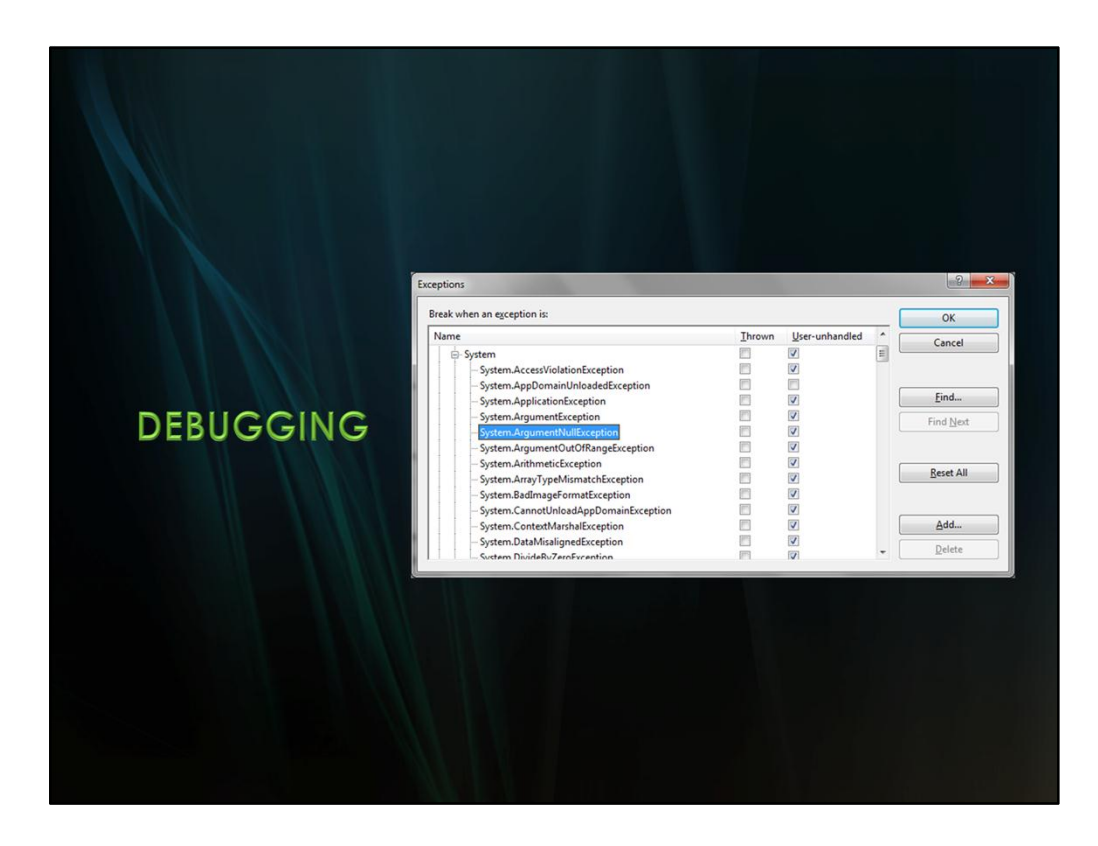

**Debug | Exceptions** Turn on the option to automatically break on all exceptions, or on specific types of exceptions

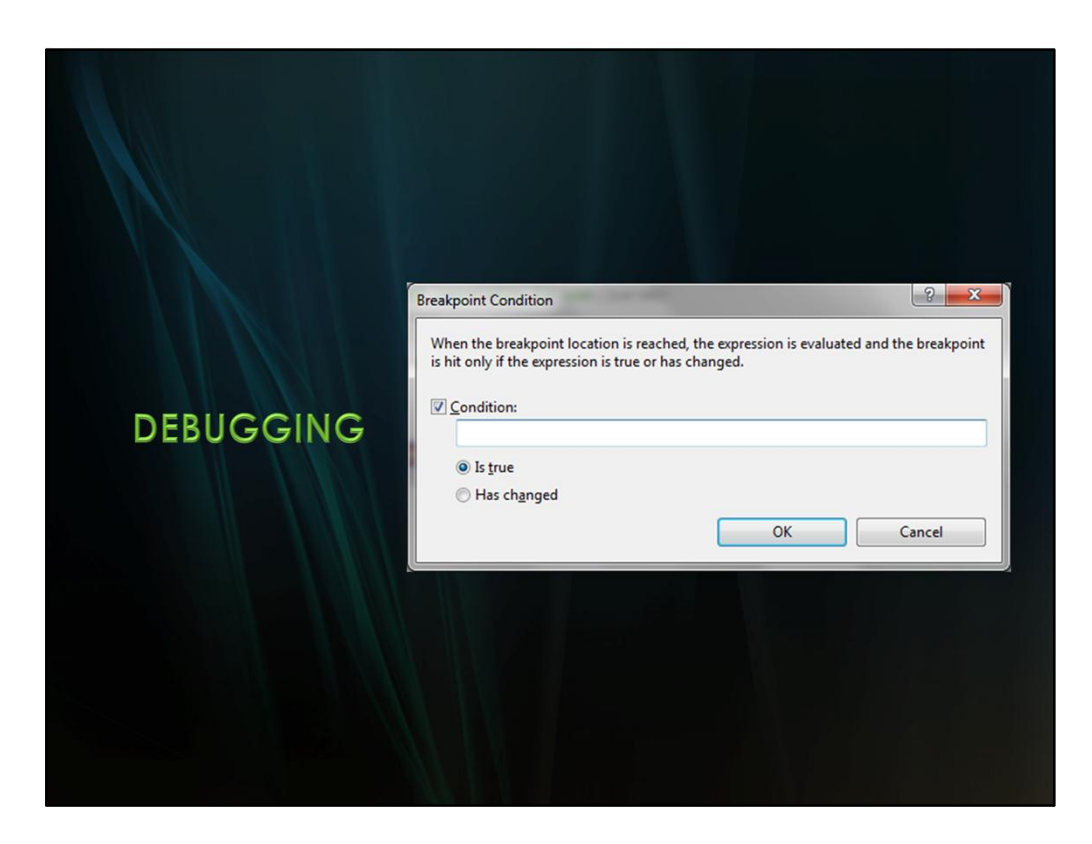

# **Conditional breakpoints** Use predicates on the class – easier than writing a freeform condition

VisualStudioGraph.FindProject Set Breakpoint to body of lambda – triggers a lot

Condition: p.NameContains("vsgraph") Easier to set up a predicate than put a complicated condition in a dialog with no syntax highlighting

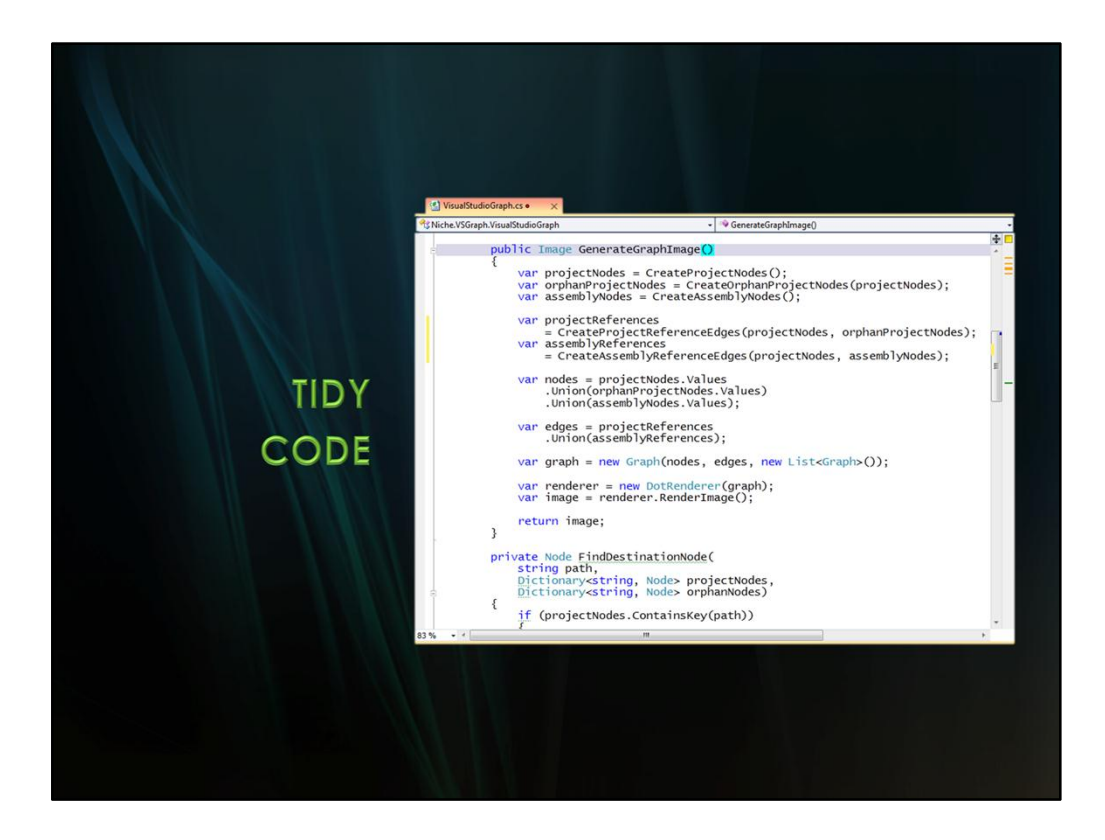

What practices do you follow as you code?

Code is read a lot more often than it is written Debugging is often all about reading the code

Simple things you can do that will have immediate payback

#### Demo: FindImages/Program

Code is difficult to read, but pretty typical

#### **Reformat the code**

Punctuation goes at the start of the line Because punctuation at the end of the line is more easily missed by readers (Many readers rely on peripheral vision to read the end of the line and are already sweeping their eyes left to find the start of the next line)

#### **Extract predicates into named methods**

IsImageFile(string) Spot the error – both comparisons should use OrdinalIgnoreCase ImageIsSizeOfDesktop(string) The query now starts to become much easier to read It's also easier to make changes Demo: Recognise bitmap files as well

## Extract sequence into variable imageFiles Separates iteration from the query

### Extract myPicturesFolder variable

Break before equals – gives priority to the name of the variable

## Rename p to desktopsFolder

Review the finished code – much easier to read and understand. Good naming reveals intent Use of predicate methods allows readers to understand each step in isolation

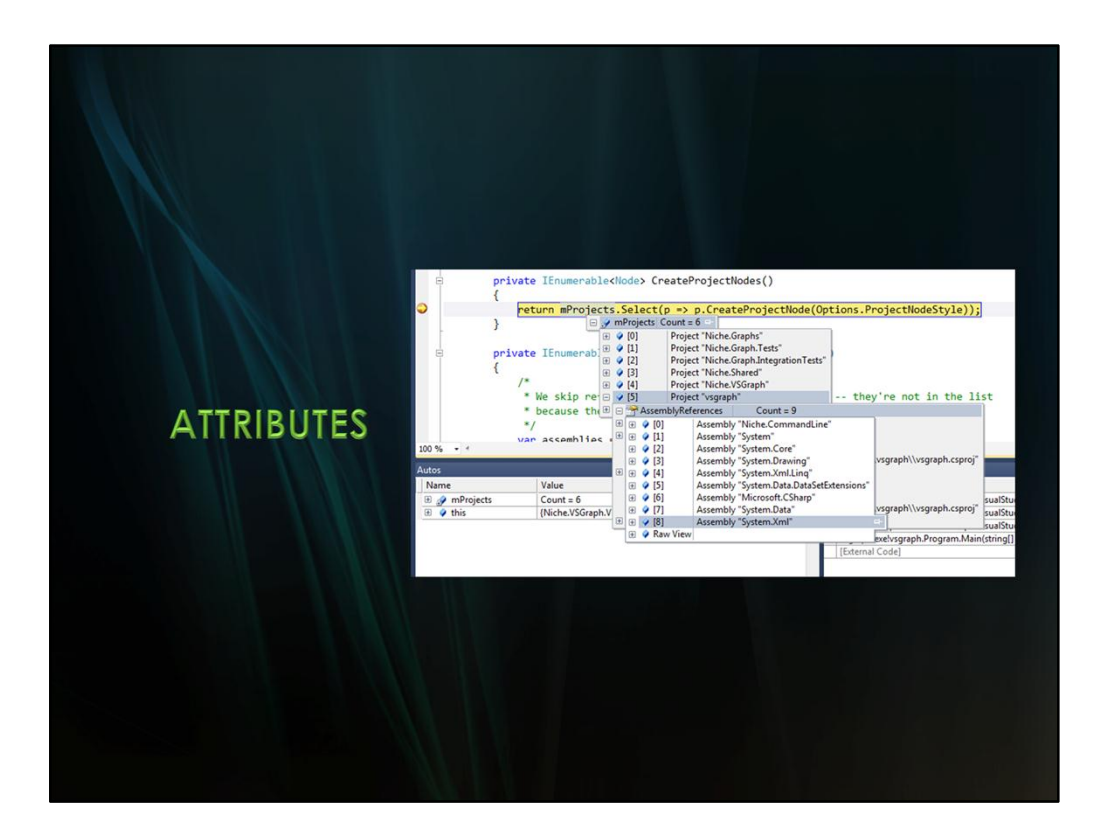

[DebuggerDisplay]

[Conditional]

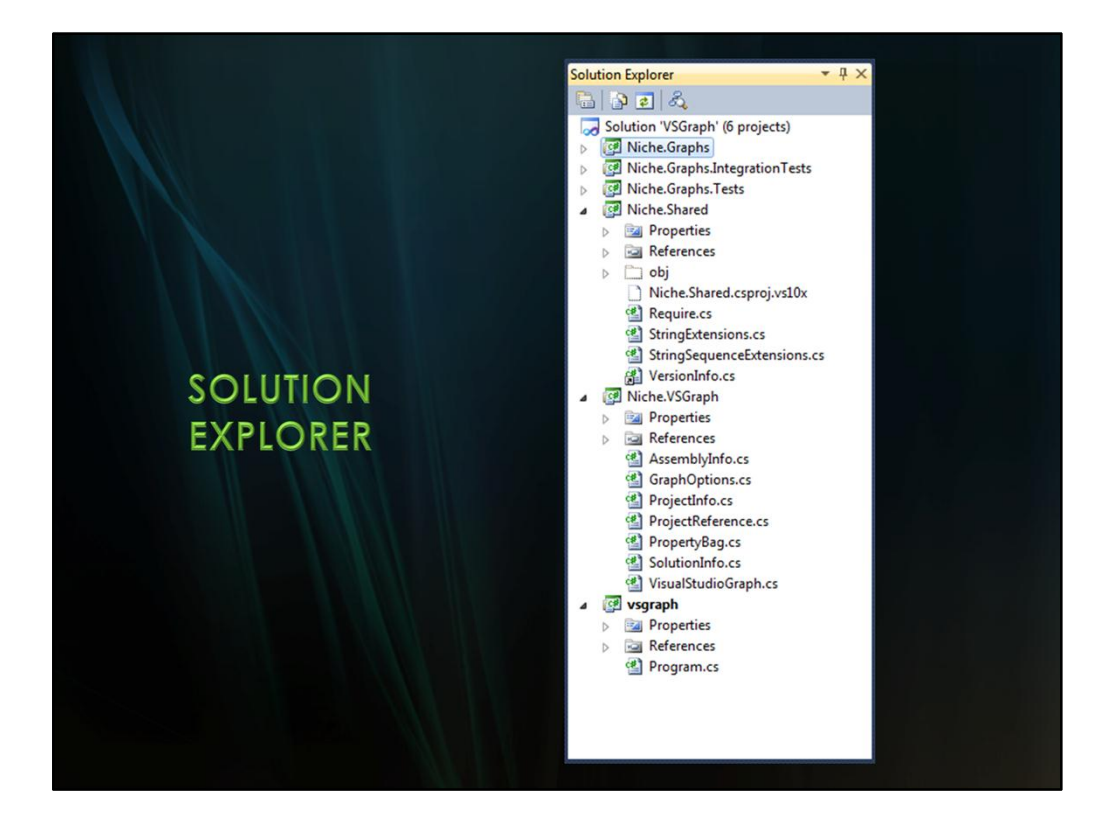

To see files in the same folder as your project, Show All Files

Right-click on file, Include in Project to add into your project

Right-click on References to Add Reference from a simpler menu

Right-click on Project, Add -> Existing Item to bring in existing resource Files outside of the project directory are copied Unless you link (Dropdown menu from dialog Add button)

Unified versioning: update all your assembly versions in one place For each project: Edit AssemblyInfo.cs to comment out version number (leave comment behind about where versioning is managed) Add-link to existing VersionInfo.cs file

> **Strong Naming**: link to .snk file Open Project Properties, turn on signing, select file

Solution Items: Add existing files directly to the solution Example: the NAnt build file. Great way to keep those "extra" files to hand.

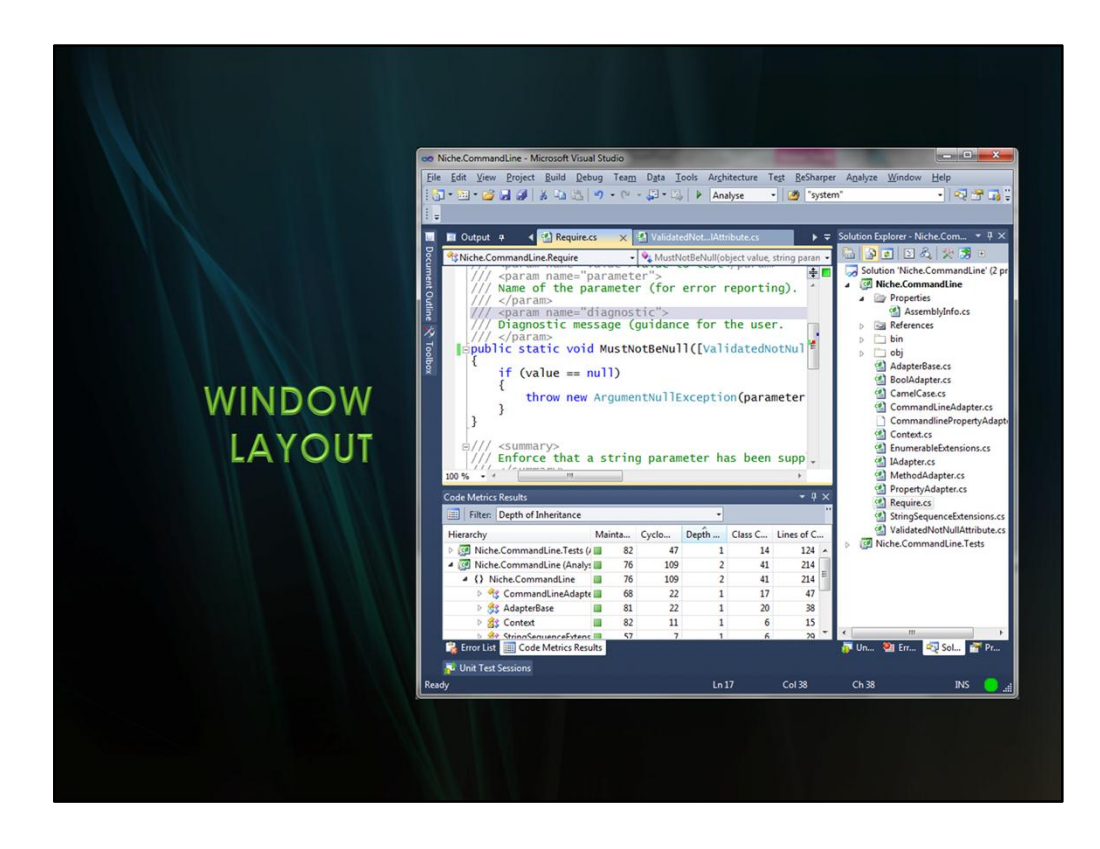

You don't have to stick with the standard window layout – tinker with the way things are laid out.

Can choose to have any window docked or shown as a tab

#### Convert Output window to a tab

Properties pane next to solution explorer New in Visual Studio 2010: Pinned tabs - Pin the Output Window

Sometimes useful to have two sidebars next to each other Solution Explorer | Properties

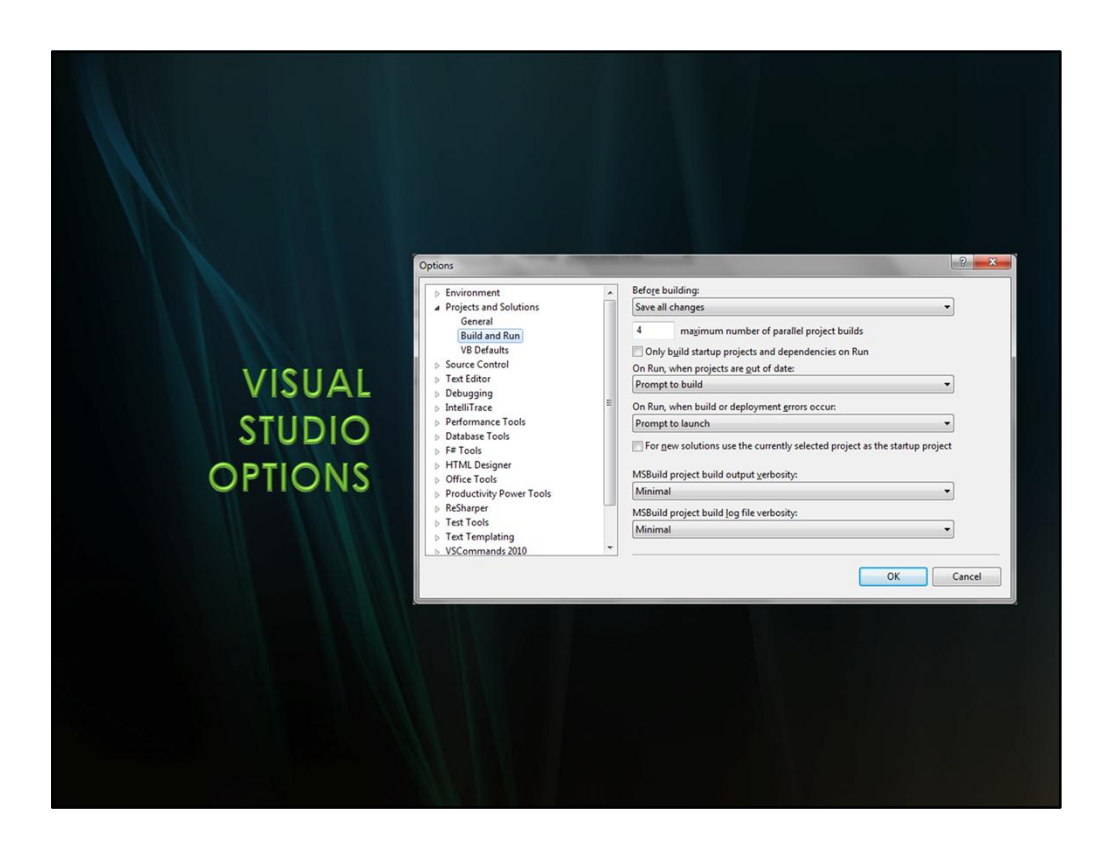

Useful options to set

Projects & Options | Build and Run Turn on "Only build startup projects and dependencies on run"

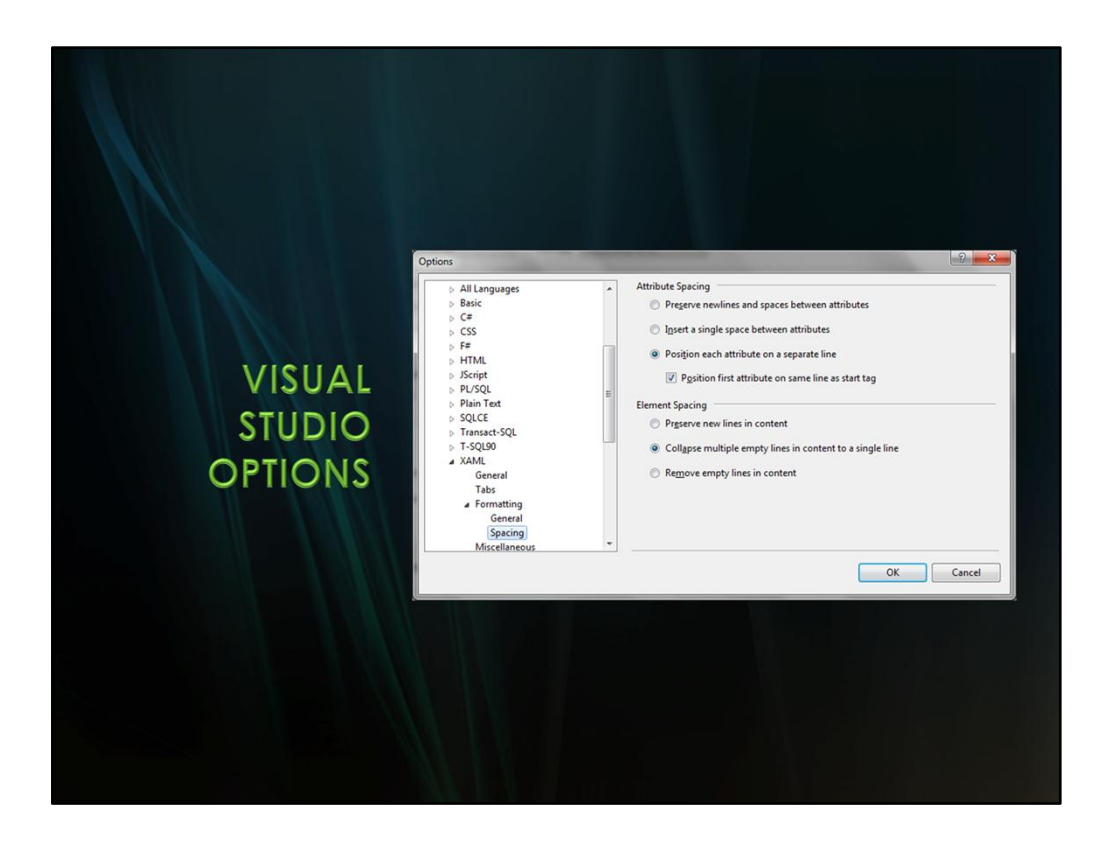

Useful options to set

Projects & Options | Build and Run Turn on "Only build startup projects and dependencies on run"

> Text Editor | XML | Formatting Select "Align Attributes each on a separate line"

Text Editor | XAML | Formatting | Spacing Select "Position Each Attribute on a separate line" and check "Position First Attribute on same line as start tag"

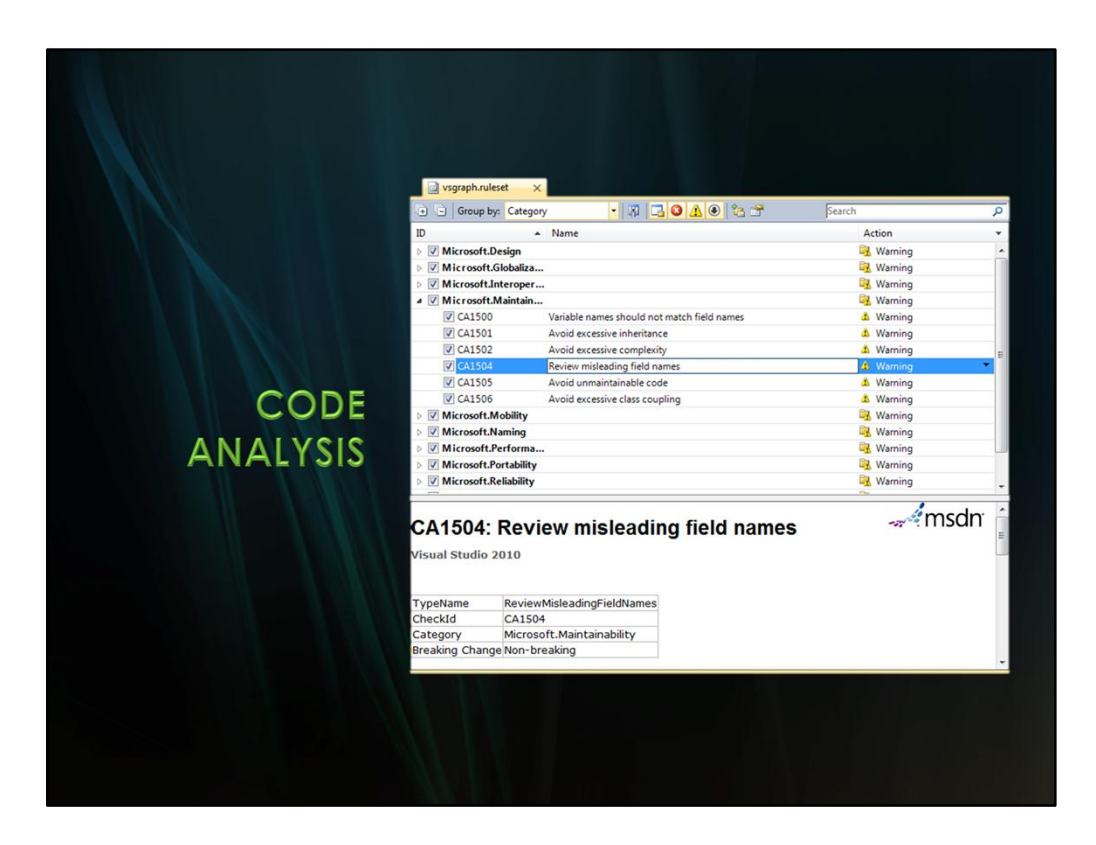

Go to the Code Analysis page of Project Properties

Select Microsoft All Rules, press Open

**Save** the ruleset in a custom file Enable/Disable rules as you see fit – customise to your environment

Fix or flag every warning Just like regular compiler warnings, target zero, reduce the count at every checkin/commit

> Rules I disable CA1006 – Avoiding nesting generic types CA1020 – Avoid namespaces with few types

Pay attention to the messages – treat CodeAnalysis as a trainer, teaching you to write better code.

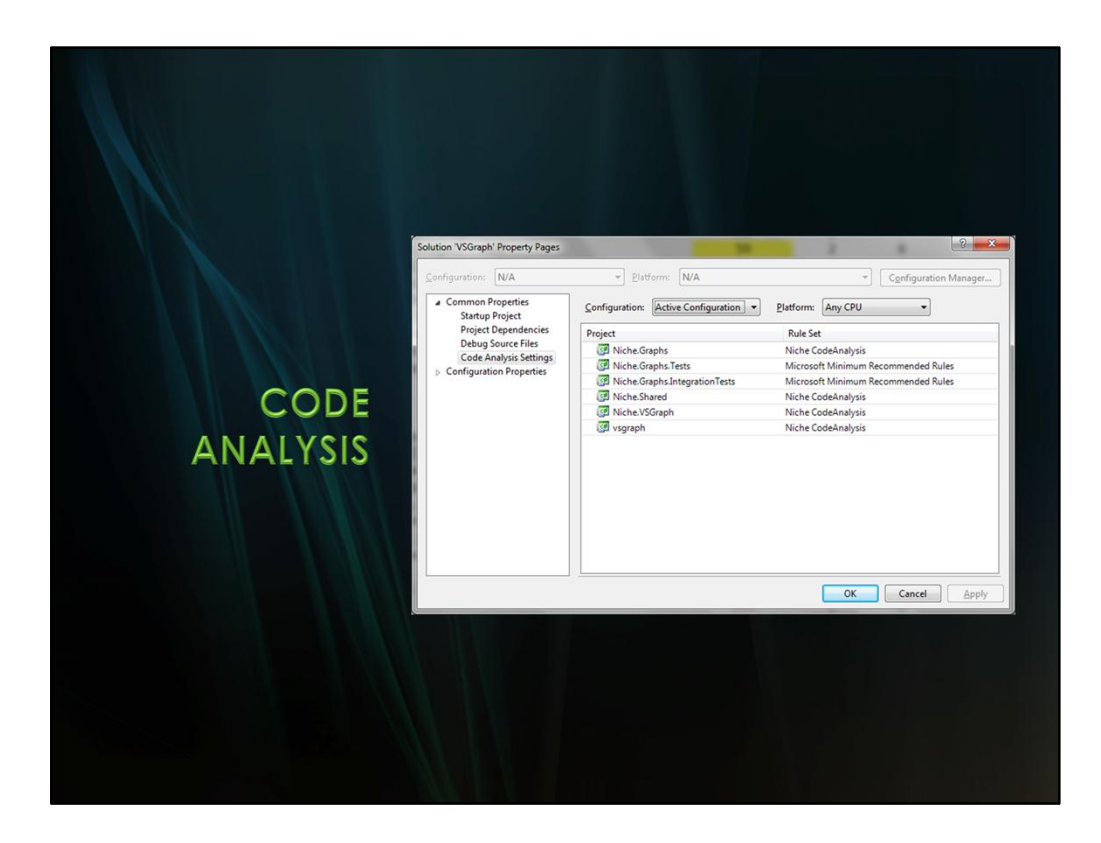

Analyse | Configure Code Analysis for Solution

Easy way to check which rulesets are in use across the solution

Suggest using "Microsoft Minimum Recommended Rules" for Testing assemblies

|           | Active solution Conliguration:                                          |               | Active colut | ctive solution platform: |   |      |  |
|-----------|-------------------------------------------------------------------------|---------------|--------------|--------------------------|---|------|--|
|           | Analyse                                                                 | Analyse       |              | Platforms                |   |      |  |
|           | Project contexts (check the project configurations to build or deploy): |               |              |                          |   |      |  |
|           | Project                                                                 | Configuration | e            | Platform                 | B | uild |  |
|           | Niche, Graphs                                                           | Analyse       |              | Any CPU                  |   | V    |  |
|           | Niche.Graphs.IntegrationTests                                           | Analyse       |              | Any CPU                  |   |      |  |
| CONFIG    | Niche.Graphs.Tests                                                      | Analyse       |              | Any CPU                  |   |      |  |
| CONING    | Niche.Shared                                                            | Analyse       |              | Any CPU                  |   |      |  |
|           | Niche.VSGraph                                                           | Analyse       | •            | Any CPU                  |   |      |  |
| MANAGER   | vsgraph                                                                 | Analyse       |              | Any CPU                  |   | V    |  |
| VIANA OLN |                                                                         |               |              |                          |   |      |  |
|           |                                                                         |               |              |                          |   |      |  |
|           |                                                                         |               |              |                          |   |      |  |
|           |                                                                         |               |              |                          |   |      |  |
|           |                                                                         |               |              |                          |   |      |  |
|           |                                                                         |               |              |                          |   |      |  |
|           |                                                                         |               |              |                          |   |      |  |

#### Argument against:

Code Analysis takes time – do we really want to slow down compilation? Mitigation: Create a new project build configuration – **Analyse** 

## **Build**|Configuration Manager

<New> from Active solution configuration, copy from Debug

Use **Debug** for normal work – quick to compile, quickfeedback cycle Switch to **Analyse** for a compile just before checkin/commit

Use Analyse for your Continuous Integration builds

|             | Code Metrics Results                                                                                                    |            | Min         | 0          |             | • 8           |  |  |
|-------------|----------------------------------------------------------------------------------------------------|------------|-------------|------------|-------------|---------------|--|--|
|             | History                                                                                                    | Maintein   | - Curlemati | Depth of I | Clare Court | Lines of Cad- |  |  |
|             | A The second second sec | iviaintain | a Cyclomati | Depth of I | Class Coup  | Lines of Code |  |  |
| CODE        | (1) Niche CommandLine (Analyse)                                                                                                    |            | 76          | 09 2       | 41          | 214           |  |  |
|             | 4 50 IAdapter                                                                                                    | -          | 100         | 6 0        | 41          | 214           |  |  |
|             | Frons get() : [Enumerable citin                                                                                                    |            | 100         | 1          | 1           | 0             |  |  |
|             | Pescription get() : string                                                                                                    |            | 100         | 1          | 0           | 0             |  |  |
|             | Process(Stack <string>): void</string>                                                                                                    |            | 100         | 1          | 1           | 0             |  |  |
|             | CongName.get() ; string                                                                                                    |            | 100         | 1          | 0           | 0             |  |  |
|             | ShortName.get() : string                                                                                                    |            | 100         | 1          | 0           | 0             |  |  |
| CODE        | HasErrors.get() : bool                                                                                                    |            | 100         | 1          | 0           | 0             |  |  |
| METRICS     | 4 33 Context                                                                                                    |            | 82          | 11 1       | 6           | 15            |  |  |
|             | Context(string, params object[]                                                                                                    |            | 91          | 1          | 1           | 1             |  |  |
| INTELLUI 00 | Dispose() : void                                                                                                    |            | 95          | 1          | 1           | 1             |  |  |
|             | S Context()                                                                                                    |            | 94          | 1          | 1           | 1             |  |  |
|             | Context(string)                                                                                                    |            | 81          | 1          | 1           | 3             |  |  |
|             | Message.get() : string                                                                                                    |            | 91          | 1          | 0           | 2             |  |  |
|             | CurrentContext(): string                                                                                                    |            | 76          | 3          | 3           | 3             |  |  |
|             | FullContext() : string                                                                                                    |            | 73          | 3          | 4           | 4             |  |  |
|             | ▲ SS EnumerableExtensions                                                                                                    |            | 73          | 3 1        | 7           | 4             |  |  |
|             | ForEach <t>(this IEnumerable</t>                                                                                                    |            | 73          | 3          | 7           | 4             |  |  |
|             | StringSequenceExtensions                                                                                                    |            | 57          | 7 1        | 6           | 29            |  |  |
|             | JoinWith(this IEnumerable <strip< p=""></strip<>                                                                                                    |            | 55          | 4          | 6           | 17            |  |  |
|             | iain Mith/this IEnumerable estri                                                                                                    | 100        | 60          | 2          | 6           | 12            |  |  |

Useful ranges to filter

Maintainability index: <60 Warning <40 Error Cyclomatic Complexity: >10 Warning >15 Error Class Coupling: >20 Error

References

http://geekswithblogs.net/terje/archive/2008/11/25/code-metrics---suggestions-forappropriate-limits.aspx http://blogs.msdn.com/b/codeanalysis/archive/2007/11/20/maintainability-index-rangeand-meaning.aspx

Want to integrate into Continuous Integration? Visual Studio Code Metrics PowerTool 10.0 http://www.microsoft.com/downloads/en/details.aspx?FamilyID=edd1dfb0-b9fe-4e90b6a6-5ed6f6f6e615

Convert the Xml into Html http://csut017.wordpress.com/2011/02/01/visual-studio-code-metrics-in-cruisecontrolnet/

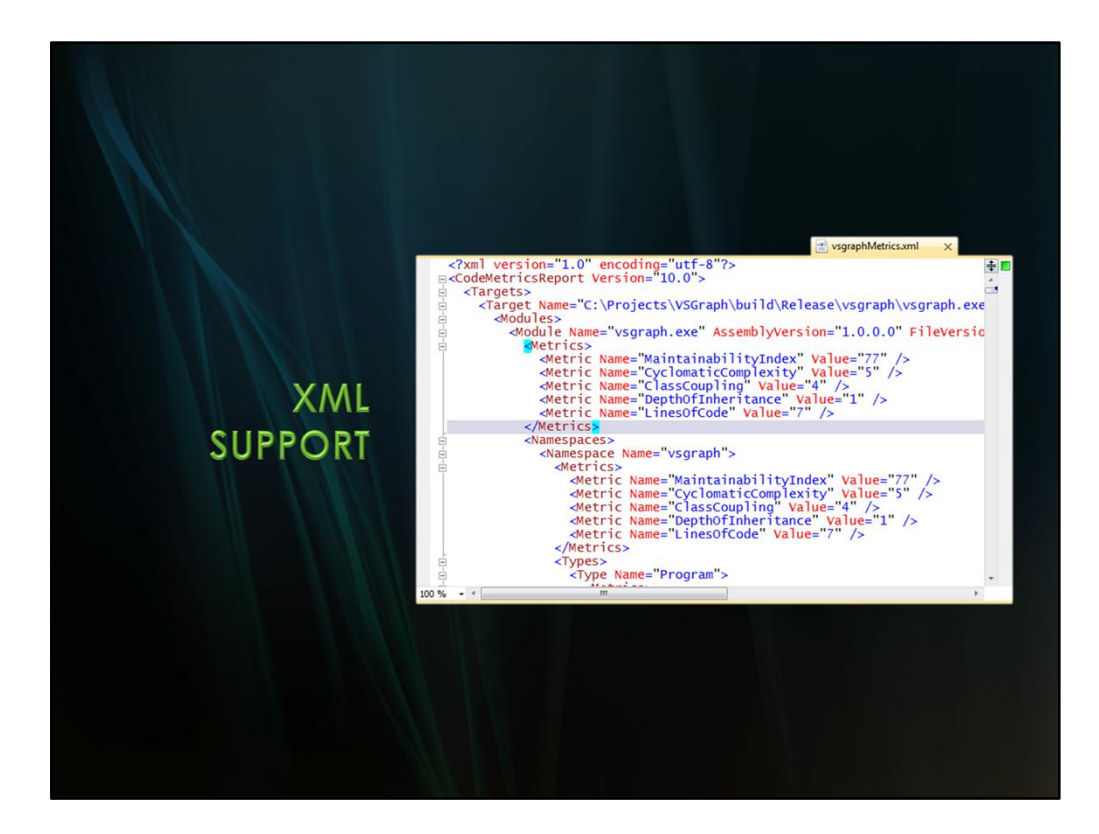

Build in suport for Xml

Demo: Load sample vsgraphMetrics.xml file Syntax highlighting – schema support if namespace present Show Properties sidebar – Stylesheet property XML|Start Stylesheet Debugging Select lib\Metrics\Metrics.xsl

Tools | Options | Text Editor | XML | Formatting Align attributes each on a separate line Makes it easier to diff XML files – great for source control

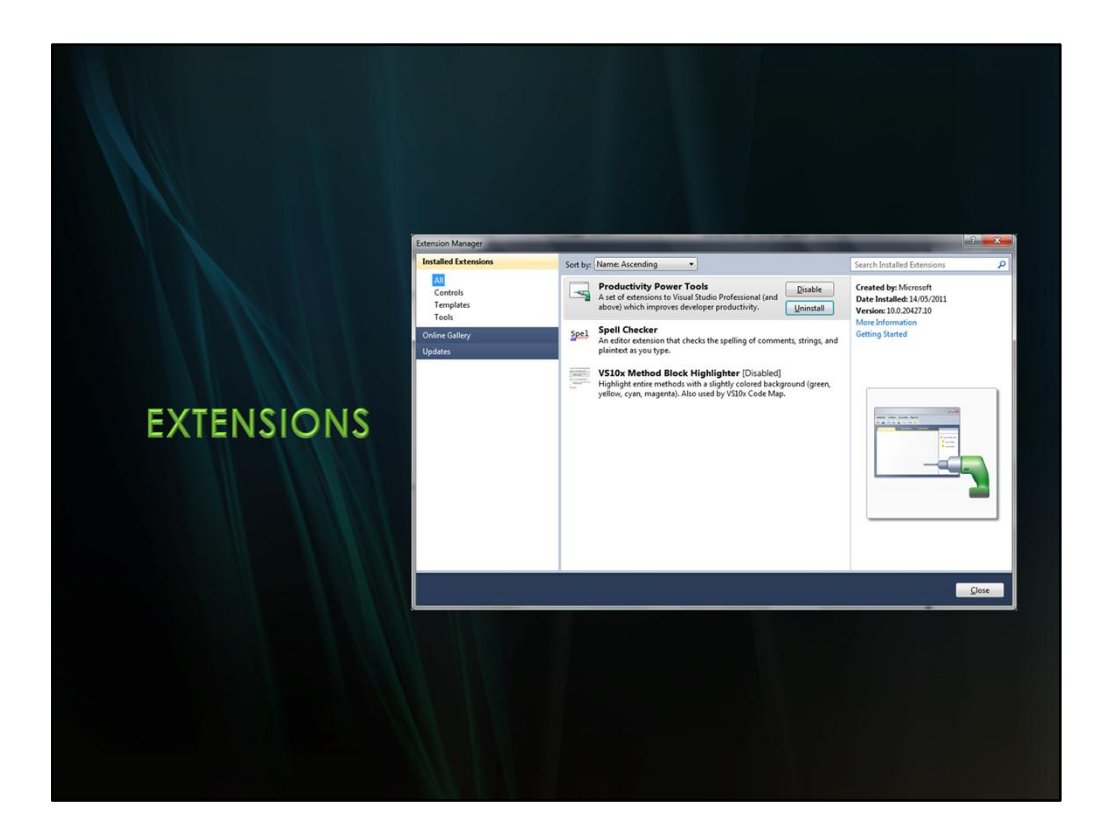

Productivity Power Tools

Includes easy setting of guidelines, useful for limiting width of code

Recommendation: 100 columns

Why?

- "Side by side code views
- <sup>"</sup> Printing code for manual review

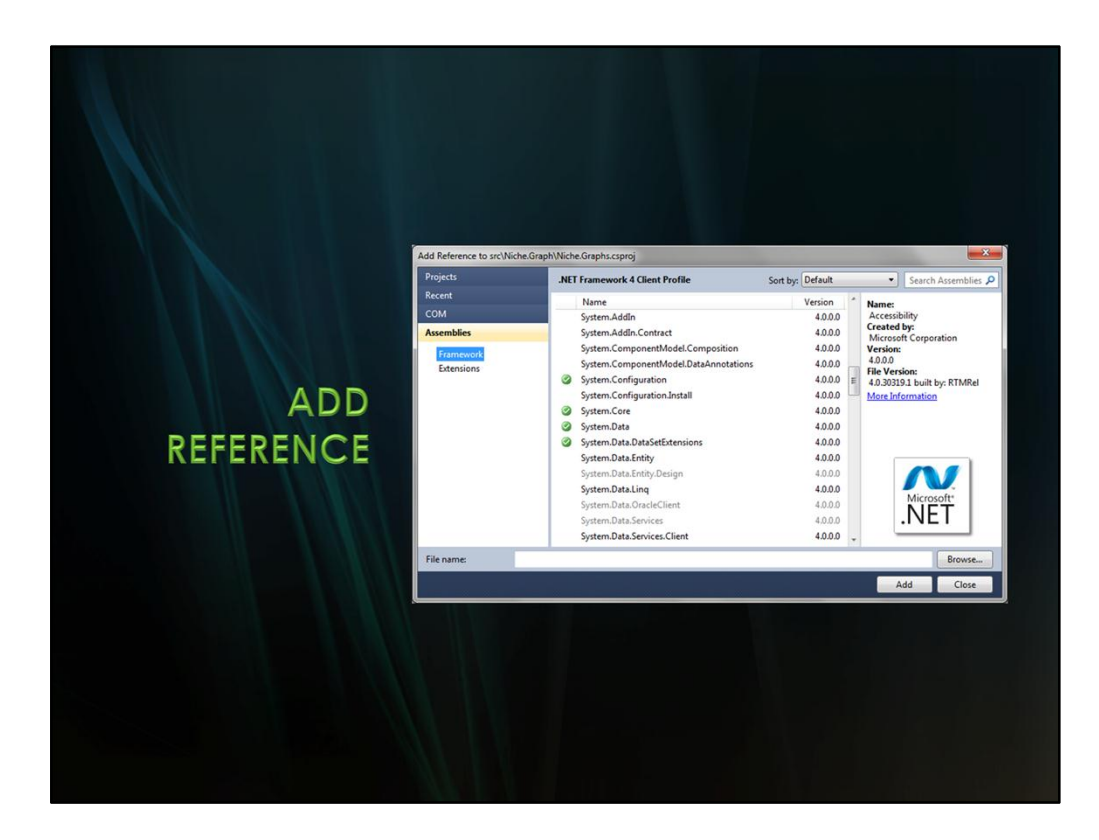

New Add Reference dialog

Cached details – fast to load Breaks things down by category Shows ticks for items already referenced

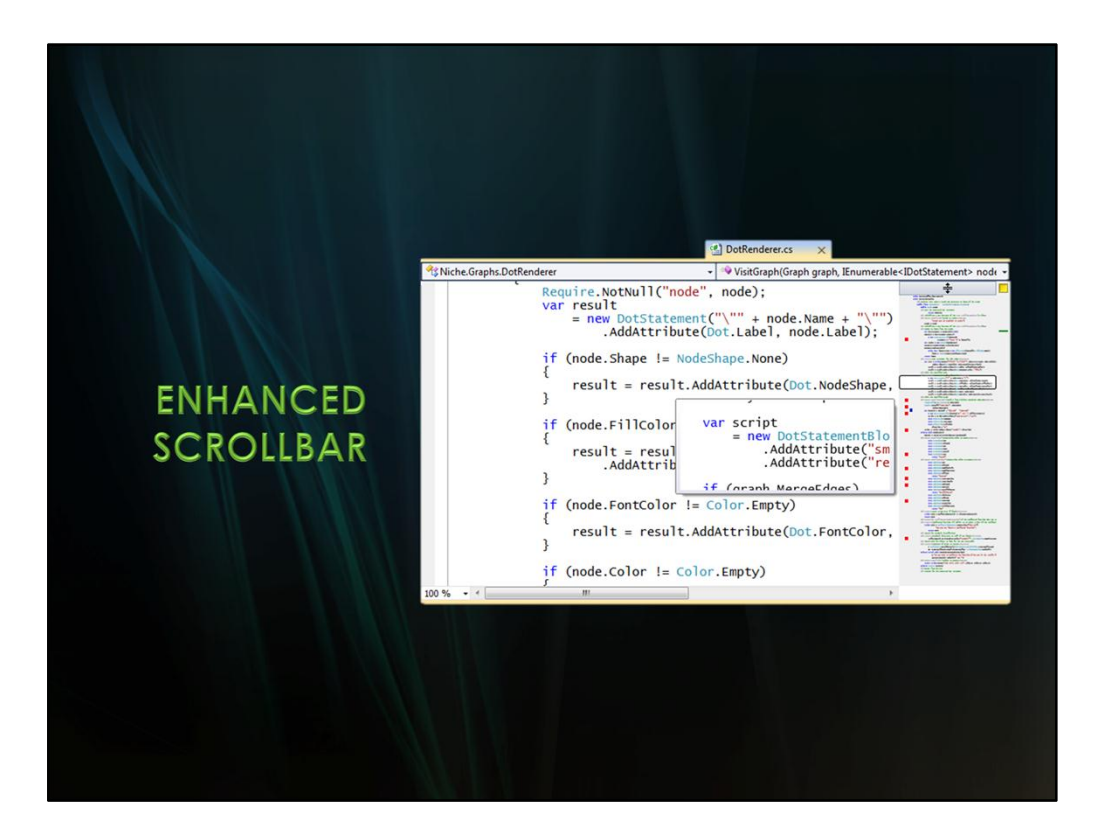

New scrollbar - a thumbnail of your file

Navigate by the shape of your code Collapsed blocks are shaded

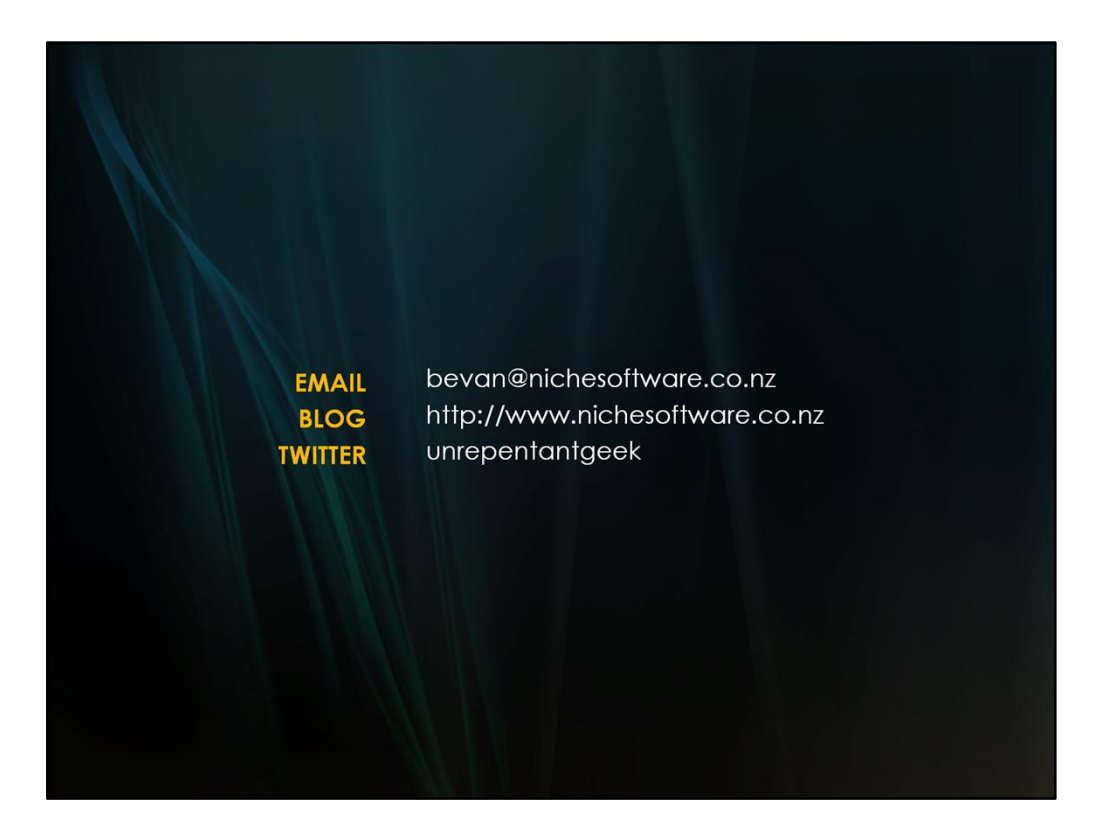

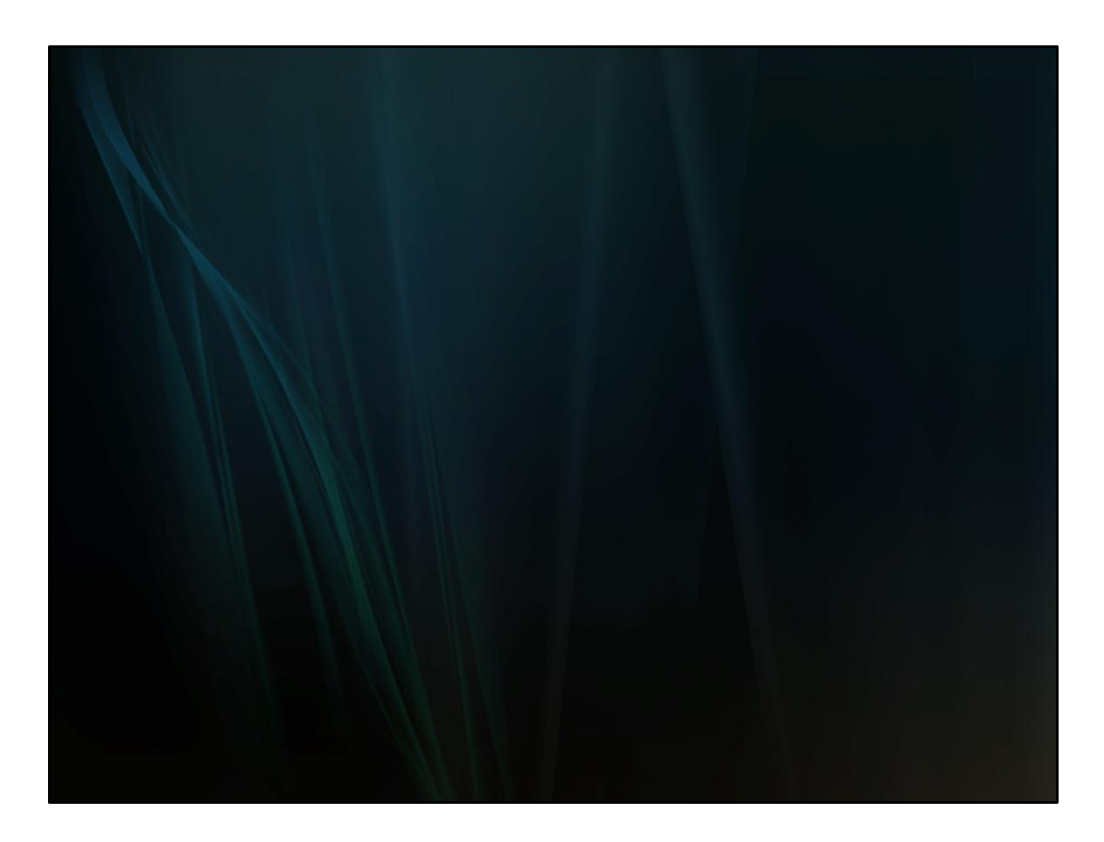

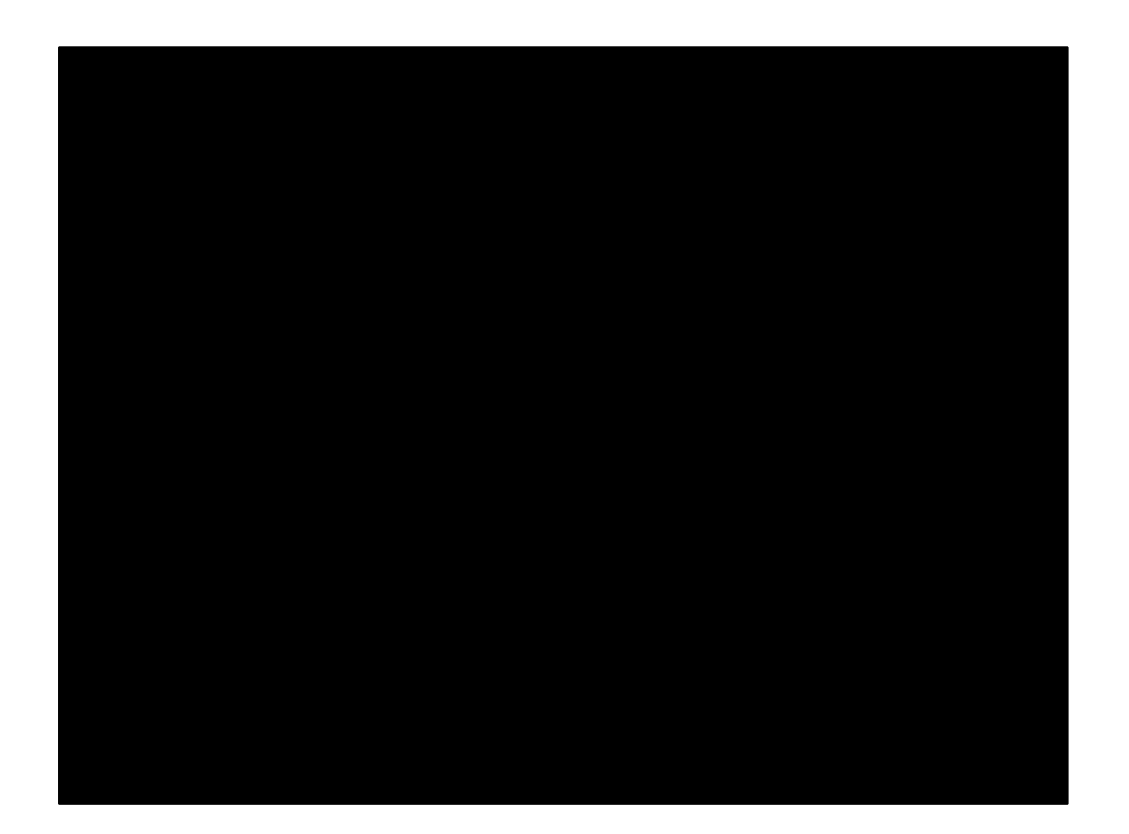